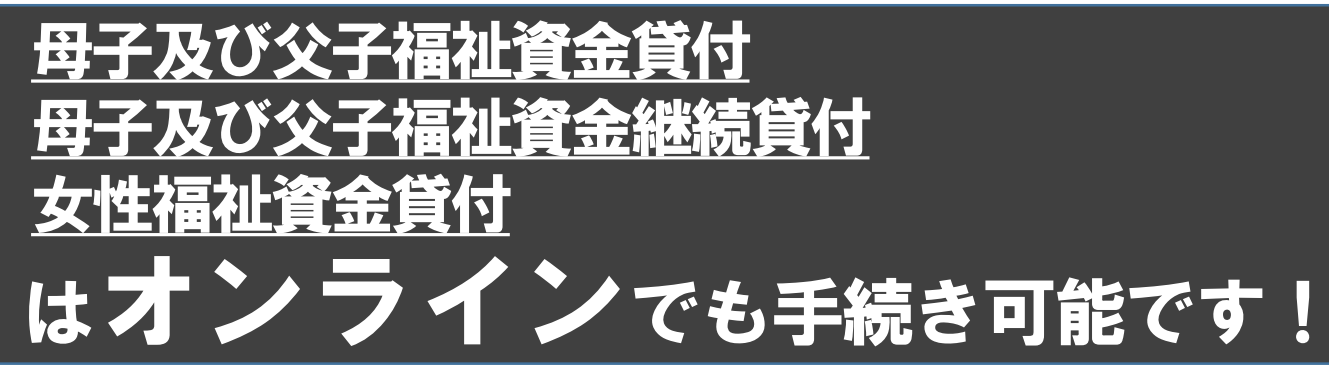

東京都西多摩福祉事務所

利用者情報の仮登録のお知らせ このメールは、東京共同電子申請

## ●まずはこちらにアクセス ■母子及び父子福祉資金貸付 ■母子及び父子福祉資金継続貸付 ■女性福祉資金貸付 ⇒「東京共同電子申請・届出サービス」のページが開きます。

## ▶手順

 (1)「東京共同電子申請・届出サービス」の申請者情報登録を行う。 ※既に登録済の方は不要です。

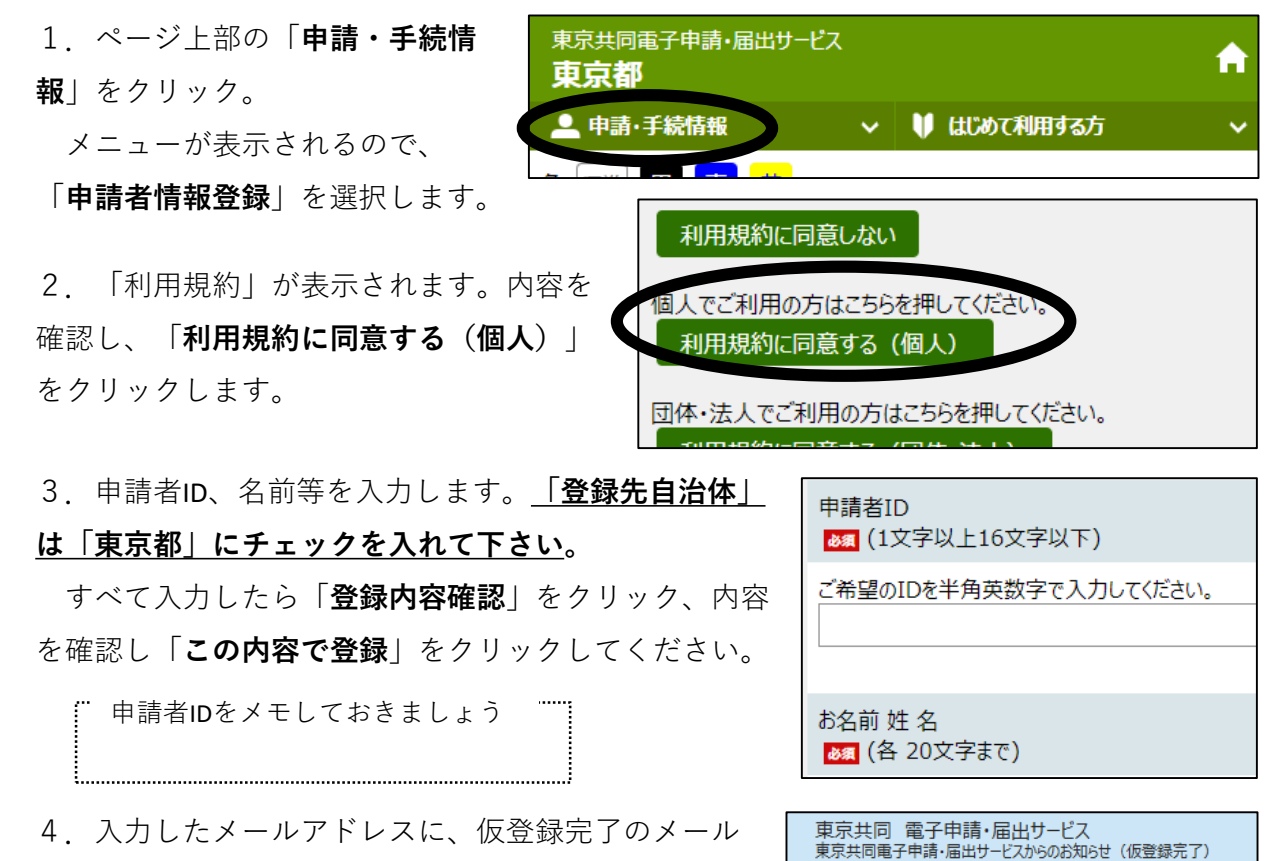

4. 入力したメールアドレスに、仮登録完了のメール が届くので、メール本文にあるURLをクリックします。 5. 「申請者ID本登録」画面が開いたら、先ほど入力した申請者IDと、ご自身で決めたパス ワードを入力します。「登録」をクリックし、利用者登録は完了です。 ※パスワードの文字数は10~16 文字です。半角英数字と半角記号をそれぞれ1文字以上使用

## ②申し込みを行う。

してください。

1. 「電子申請」をクリックします。

①で登録した申請者IDとパスワードを
入力し、ログインします。

3. 申し込む内容を入力し、「**申し込み内** 容の確認に進む」をクリック、内容を確認 し、「**申し込む**」をクリックすれば、申し 込みは完了です。

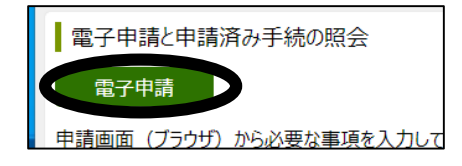

|            | ご本人の情報            |
|------------|-------------------|
| お名前<br>参須  | 64文字以下で入力してください。  |
| フリガナ<br>参須 | 128文字以下で入力してください。 |
| 生年月日<br>参須 | 年 7月 7日           |

## ※ただし、貸付には面接等を行う必要があるため、<u>来所</u>いただく必要があります。

お問い合わせ先 \_\_\_\_

○操作方法について:「電子申請サービスヘルプデスク」【TEL】0120-03-0664(平日8時30分~18時)
○入力内容について:西多摩福祉事務所 【TEL】0428-22-1168(平日8時30分~17時45分)